### โลโก้ด้านบน (Logo)

### 1.1 คลิก ไอคอนเฟืองสีส้ม 🏁 ระบบจะแสดงรายการให้เลือกแก้ไข

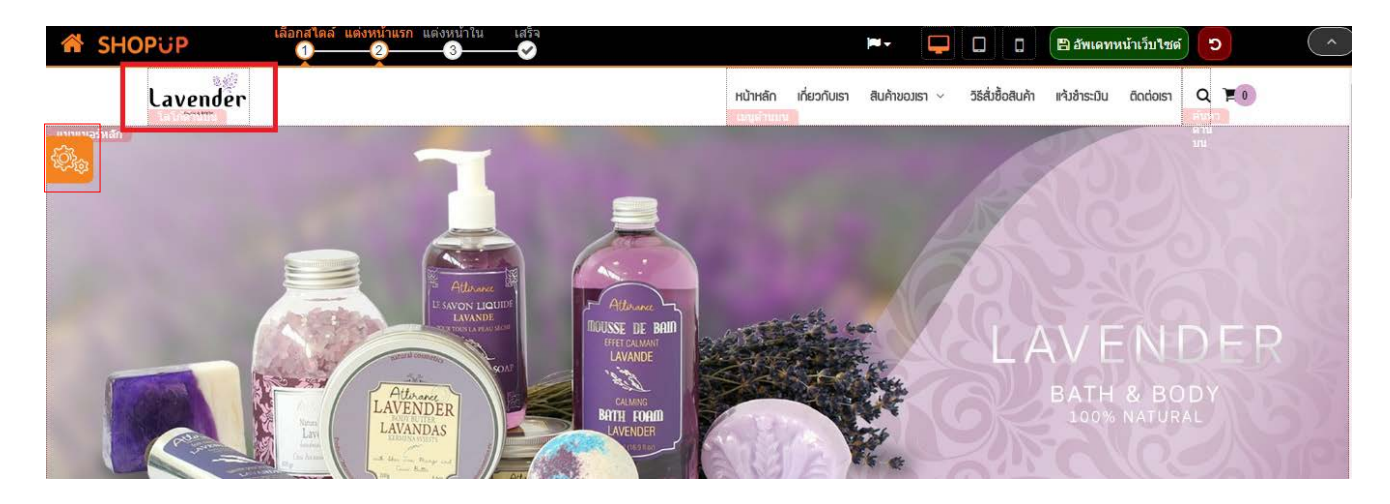

1

#### 1.2 คลิกแก้ไข "โลโก้ด้านบน" ที่ไอคอนดินสอ

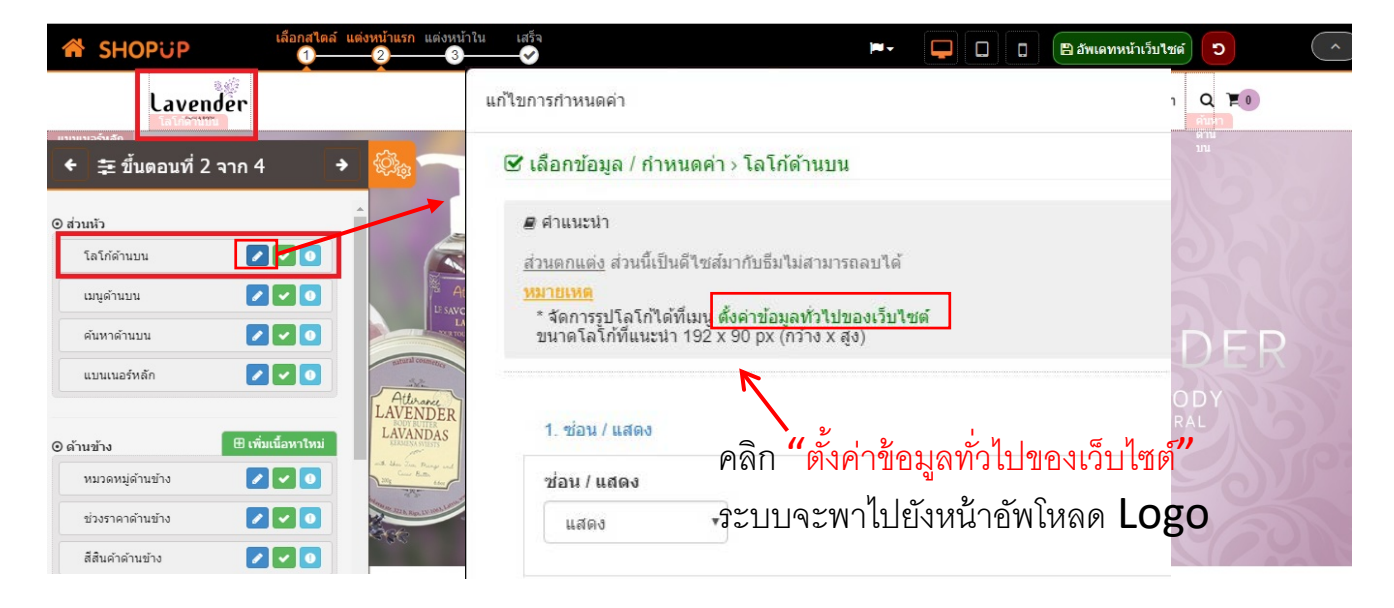

### 1.3 คลิก อัพโหลด Logo เรียบร้อยแล้วทำการคลิกปุ่มบันทึก 🛽 🖽 🕬

| ตั้งค่าเว็บไซต์       |                                                                               |                         |                           |
|-----------------------|-------------------------------------------------------------------------------|-------------------------|---------------------------|
| กาษาที่ต้องการใช้     | [¥ ภาษาไกย (Thai)] [¥ English]<br>[¥ 日本語 (Japanese)]                          | ภาษาที่แสดงเริ่มต้น     | ทาษาไทย (Thai)            |
| สกุลเงินที่ต้องการใช้ | $\label{eq:hardware} \fbox{THB(B)} \fbox{VSD($)} \vspace{-1mm} \times JPY(Y)$ | สกุลเงินที่แสดงเริ่มต้น | ТНВ(₿)                    |
| ใช้งานตะกร้าสินค้า    | เป็น                                                                          | ila                     | เมนู shotcut ด้านข้าง มีต |
| ป้องกันการคลิกงวา     | <del>จิต</del> ป้องกันการแรงงา <sup>ั</sup> งอกวาม                            | ប៊ីខ                    | เปิด-ปิด เว็บไซต์         |
| Favicon               | Logo                                                                          | SEO robots.txt          | SEO sitemap.xml           |

### เมนูด้านบน (Top Menu)

1.1 คลิก ไอคอนเฟืองสีส้ม 🏁 ระบบจะแสดงรายการให้เลือกแก้ไข

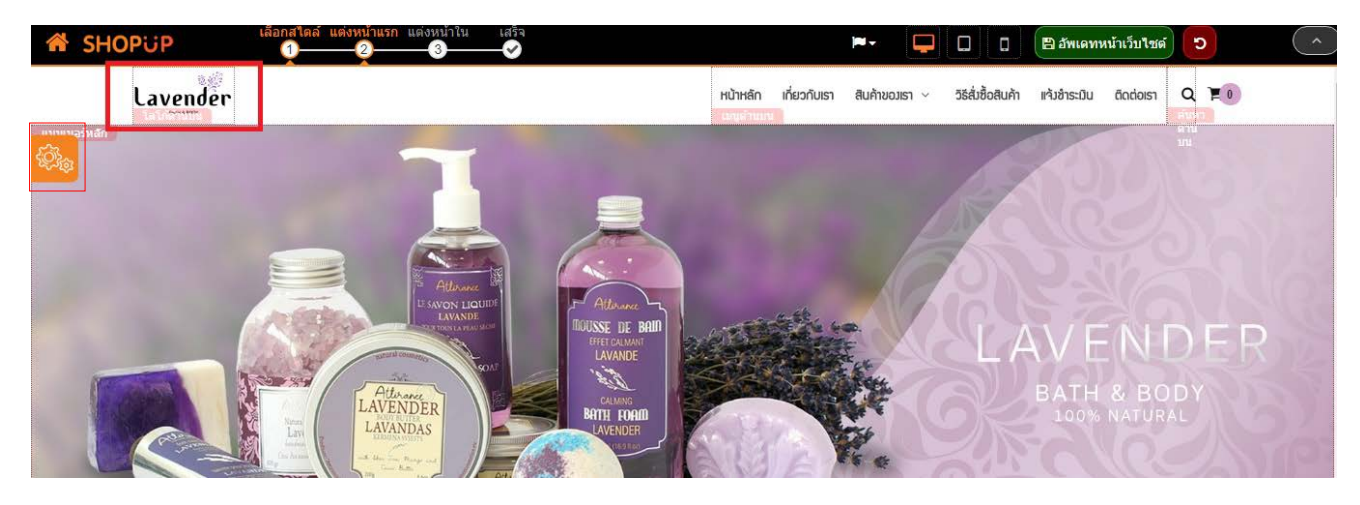

หรือคลิกปุ่ม

📽 แก้ไข

1.2 คลิกแก้ไข "เมนูด้านบน" ที่ไอคอนดินสอ **เ** ระบบจะพาเข้าหน้า แก้ไขกำหนดค่า แบบเดียวกัน

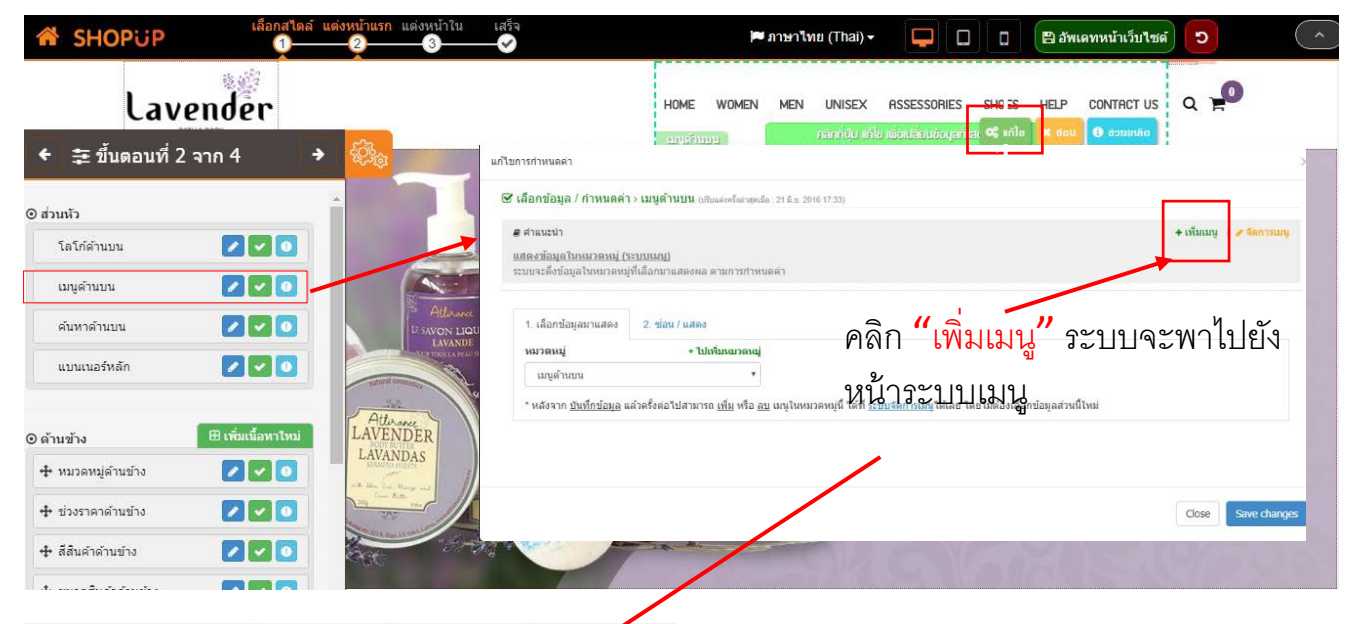

| SHOPUP           | = | 🎢 แต่งหน้าเว็บไซต์   | 🎢 แต่งหน้าเว็บไซต์ V2 |                         |
|------------------|---|----------------------|-----------------------|-------------------------|
| 🗞 ຂະບບເມບູ       |   | 倄 หน้าหลัก > จัดเ    | การเมนู               |                         |
| 🕒 ระบบเว็บเพจ    | < | เมนู : จัดการเมนู    |                       |                         |
| 📃 ระบบบทความ     | < | 😑 เมนค้านงน          |                       | $\overline{\mathbf{V}}$ |
| 👩 ระบบแกลเลอรี   | < | •                    |                       | 1                       |
| 🛃 ระบบคลิป       | < | 🔳 เมนูด้านข้าง       |                       |                         |
| 🖾 ระบบแบนเนอร์   | < |                      |                       | ¬ /                     |
| 👌 แต่งรูปออนไลน์ | < | = จัดการเพิ่มกลุ่ม   | μų                    |                         |
| 🚣 ระบบดาวน์โหลด  | < | ชื่อกรุปเมนูที่ต้องก | ารสร้าง               |                         |
|                  |   |                      |                       |                         |

- ตัวอย่างระบบมี 2 กลุ่มเมนู คือ เมนู ด้านบน ,เมนูด้านข้าง
- โดยสามารถเพิ่มกลุ่มใหม่ได้เอง ดังนี้ -- กรอกชื่อกลุ่มเมนู กด บันทึก

หรือแก้ไขชื่อเมนูจากตัวอย่างระบบ (หน้าถัดไป)

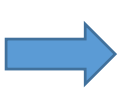

## (ต่อ) เมนูด้านบน (Top Menu)

แก้ไขชื่อเมนูจากตัวอย่างระบบ คลิกตรงสัญลักษณ์ 3 ขีด 💻 เพื่อคลี่เมนูในกลุ่ม ตามภาพ

| SHOPUP           |   | 🎢 แต่งหน้าเว็บไซต์                      | 🎢 แต่งหน้าเว็บไซต์ V2               |                      | 🖵 ดูหน้าเว็บ | 🔅 ตั้งค่าเว็บไซต์ | 🍋 тн  | l <del>-</del> | 🛉 Suc        | hari Cha | iwat <del>+</del> |
|------------------|---|-----------------------------------------|-------------------------------------|----------------------|--------------|-------------------|-------|----------------|--------------|----------|-------------------|
| & s=uuiuų        |   | <b>ส</b> หน้าหลัก > จัดก                | ารเมนู                              |                      |              |                   |       |                |              |          |                   |
| 🕒 ระบบเว็บเพจ    | < | เมนู : จัดการเมนู                       |                                     |                      |              |                   |       | a              | สร้างกลุ่มเน | Jų 🔞     | ช่วยเหลือ         |
| ระบบบทความ       | < | = เมนด้านบน                             |                                     |                      |              |                   |       |                |              |          | 圃                 |
| 👩 ระบบแกลเลอรี   | < |                                         |                                     |                      |              |                   | •     | (h)            |              | 0        | 4                 |
| 📑 ระบบคลิป       | < | ทนาหลก ( ระบบหน                         | กทสก - แสดงหนาทสก )                 |                      |              | ×                 |       | لا<br>م        | -            | هر<br>م  |                   |
| 🔄 ระบบแบนเนอร์   | < | ากขอกมเรา ( ระบบเ                       | เวบเพจ - แลดงเนอหา (                | ~                    |              | ×                 |       | 6              | -            | ø        |                   |
| 💧 แต่งรูปออนไลน์ | < | <ul> <li>สินค้างองเรา</li> </ul>        | เ ( ระบบสินค้า - แสดงหมวดหมู่ท่     | าังหมด ]             |              | ×                 | ø     | ත              |              | 00       | Đ                 |
| 🛃 ระบบดาวน์โหลด  | < | สมู่ ( ระบบสิน                          | เค้า - แสดงหิวข้อของหมวดหมู่ที      | า่เลือกทั้งหมด ]     |              | ×                 | Can b | ත              |              | 00       | Ê                 |
| 🖂 ระบบติดต่อเรา  | 1 | โลชิ <mark>่น</mark> ( ระบบส            | สินค้า - แสดงหัวข้อของหมวดหเ        | มู่ที่เลือกทั้งหมด ] |              | ×.                | ø     | 2              |              | 00       | â                 |
|                  |   | วิธีสิ่งซื้อสิ <mark>น</mark> ค้า ( ระเ | มมเว็บเพจ - แสดงเนื้อหา ]           |                      |              | ×.                | ø     | ත              |              | 80       | Ô                 |
|                  |   | แจ้งช่าระเงิน ( ระบบ                    | ช่าระเงิน - <b>แ</b> จ้งช่าระเงิน ) |                      |              | ×                 | ø     |                |              | 00       | ŵ                 |
|                  | < | ติดต่อเรา ( ระบบติด                     | กต่อเรา - ]                         |                      |              | ×                 |       | 2              |              | 00       | ŵ                 |
| 📢 ระบบสมัครงาน   | < |                                         |                                     |                      |              |                   |       |                |              |          |                   |

#### จะแสดงเมนูในกลุ่มที่มี สามารถเพิ่มเมนูใหม่ หรือ แก้ไขชื่อจากเมนูตัวอย่างได้เลย ดังนี้

| _                                                            | ਲੋਂਹ *                                                 | L               | lsะเภทลิงท์ *    | กำหนดรูปแบบลิงก์ | สถานะไอคอน     | จัดการไอคอน | L |
|--------------------------------------------------------------|--------------------------------------------------------|-----------------|------------------|------------------|----------------|-------------|---|
|                                                              | ชื่อ                                                   |                 | ลิงท์ภายในระบบ 🔹 | ค่าเริ่มต้น 🔹    | ไม่แสดงไอคอน 🔹 |             |   |
| แมนูค้านบน                                                   |                                                        |                 |                  |                  |                |             |   |
| เข้าหลัก ( ระบบหน้าหลัก - แสคงหน้าหลัก )                     | เมนูภายใน *                                            | แสดงหน้าเว็บ    | สถานะ            |                  |                |             |   |
| ที่ยวทันเรา ( ระบบเว็บเพจ - แสดงเนื้อหา )                    | หน้าหลัก                                               | 🔻 เปิดการใช้งาน | เปิดการใช้งาน    |                  |                |             |   |
| สินค้างองเรา ( ระบบสินค้า - แสดงหมวดหมู่ทั้งหมด )            | หน้าหลัก<br>บทความ                                     |                 |                  |                  |                |             |   |
| สมู่ [ ระบบสินค้า - แสดงหัวข้ององหมวดหมู่ที่เลือกทั้งหมด ]   | คลิป                                                   |                 | 🖺 บินทีก         | 💾 ยกเลิก         |                |             |   |
| ไลชั่น ( ระบบสินค้า - แสดงหัวข้อของหมวดหมู่ที่เลือกทั้งหมด ) | ติดต่อเรา<br>ดาวน์โหลด                                 |                 |                  |                  |                |             |   |
| เธิสิ่งซื้อสินค้า [ระบบเว็บเพจ - แสดงเนื้อหา]                | ปฏิทินกิจกรรม                                          |                 |                  |                  |                |             |   |
| จังชำระเงิน ( ระบบชำระเงิน - แจ้งชำระเงิน )                  | แกลเลอร<br>= สมาชิก                                    |                 |                  |                  |                |             |   |
| ัดต่อเรา [ ระบบติดต่อเรา - ]                                 | เว็บเพจ                                                |                 |                  |                  |                |             |   |
| + Muuulmi                                                    | การชำระเงิน                                            |                 |                  |                  |                |             |   |
|                                                              | 💻 งายสินค้า                                            |                 |                  |                  |                |             |   |
|                                                              | รายงานการส่งสินคำ<br>ฐ เว็บบอร์ค<br>ตัวอระดับอื่นแวร์ค |                 | ไม่เลือกต่ำแห    | น่ง              |                | + บันทึก    |   |
|                                                              | กลุ่มสินคั                                             |                 |                  |                  |                |             | - |

#### -กรอกชื่อเมนู -เลือกประเภทลิงก์ :

--ลิงก์ภายในระบบ เลือกเชื่อมกับระบบภายใน จากช่อง "เมนู่ภายใน"

--ลิงก์ภายนคกระบบ ระบบจะแสดงช่องให้กรอก url ลิงก์คคกไปเว็บภายนคก

#### -กำหนดรูปแบบลิงก์:

-- ค่าเริ่มต้น : เปิดอยู่ในหน้าต่างเดิม

-- เปิดหน้าใหม่ : เปิดแสดงหน้าต่าง tab ใหม่

-สถานะไอคอน: ไม่แสดง / แสดงด้านซ้าย / แสดงด้านขวา

-จัดการไอคอน : เพิ่มไอคอนไว้ในเมนู ซ้าย/ ขวา เลือกได้เองจากสถานะไอคอน

## (ต่อ) เมนูด้านบน (Top Menu)

จะแสดงเมนูในกลุ่มที่มี สามารถเพิ่มเมนูใหม่ หรือ แก้ไขชื่อจากเมนูตัวอย่างได้เลย ดังนี้ --แก้ไขชื่อเมนู

สามารถแก้ไขชื่อเมนู กำหนดค่าเมนูได้เอง แบบเดียวกับ เพิ่มเมนูใหม่

| s=uuiuų   |                 |                                                                                                    |                              |               |                                |            |            |               |          |         |     |    | - |
|-----------|-----------------|----------------------------------------------------------------------------------------------------|------------------------------|---------------|--------------------------------|------------|------------|---------------|----------|---------|-----|----|---|
|           | สินค้า          | เงองเรา ( ระบบสิน <mark>ค้า - แสดงห</mark>                                                                       | มวคหมู่ทั้งหมด )             |               |                                |            |            | ×             | din .    | Ø       | -   | 00 | Ô |
|           | วิธีสั่ง        | วิธีส่งชื่อสินค้า [ระบบเว็บเพง - แสดงเนื้อหา]                                                                    |                              |               |                                |            |            |               |          | ත       |     | 00 | Ô |
| บบทความ   | <               | ež visna visna visna visna visna visna visna visna visna visna visna visna visna visna visna visna visna visna v |                              |               |                                |            |            |               |          | Pa      | 100 | Q. | Ê |
| มแกลเลอรี | <               | ו מערבירשטור ( במורא איז איז איז איז איז איז איז איז איז אי                                                      |                              |               |                                |            |            |               | œ        | 41      |     |    | - |
|           | <               | ดต่อเรา [ระบบติดต่อเรา - ]                                                                                       |                              |               |                                |            |            | ×             | <b>G</b> | 也       |     | 80 | E |
|           | อัลบั้ม         | ม ( ระบบแกลเลอรี - แสดงหมวด                                                                                      | ลหมู่ทั้งหม <mark>ด</mark> ] |               |                                |            |            | ×             | ø        | ත       | -   | 00 | ť |
|           | + -             | Tviug                                                                                                    |                              |               |                                |            |            |               |          |         |     |    |   |
|           |                 |                                                                                                    |                              |               | in the st                      |            |            |               |          |         |     |    |   |
| n         | K 80            | ชื่อ *                                                                                                    |                              | ประเภทลิงก *  | อิงก์กายในระบบ 🔻 ค่าเริ่มต้น 💌 |            | สถานะโอคอน |               | จดเ      | การเอคอ | u   |    |   |
|           | <               | inen                                                                                                    |                              |               | 0011110103-00                  | * Hisbru   |            | LUICIVITOTIOU |          |         |     | •  |   |
| จกรรม     | < inni          | ภายใน *                                                                                                    |                              | แสดงหน้าเว็บ  | สถานะ                          |            |            |               |          |         |     |    |   |
| 1         | < <sup>nú</sup> | ภาหลัก                                                                                                    | ¥                            | เปิดการใช้งาน | เปิดการ                        | เรียาน     |            |               |          |         |     |    |   |
|           |                 |                                                                                                    |                              |               |                                |            |            |               |          |         |     |    |   |
|           |                 |                                                                                                    |                              |               | 🖪 របាក                         | า 💾 ยกเลิก |            |               |          |         |     |    |   |
|           |                 |                                                                                                    |                              |               |                                |            | 1          |               |          |         |     |    |   |
|           |                 |                                                                                                    |                              | A             | -                              | 0          | -0         | 1             |          |         |     |    |   |
|           |                 | × .                                                                                                    | 9                            | 42            |                                | 0          |            |               |          |         |     |    |   |
|           |                 |                                                                                                    | <b>•</b>                     | 1             | 1                              | <b>↑</b>   | 1          | 1             |          |         |     |    |   |
|           |                 | เป็ดเสีอ                                                                                                    | പട്പം                        | ്റെ           | പച്ചാം                         | link       | ุดาเ       |               |          |         |     |    |   |
|           |                 | ⊾⊔ิเ/ปเย                                                                                                    | 66116TI                      | M101611       | н епянцы                       |            | 01         |               |          |         |     |    |   |

เปิด/ปิด:เปิด-ปิด การแสดงเมนูหน้าเว็บ

แก้ไข : แก้ไขชื่อเมนู

คัดลอก : คัดลอกเมนู ทำซ้ำเมนู

แปลภาษา : แปลไปย<sup>ั</sup>งภาษาอื่น เมื่อใช้งาน<u>มากกว่า 1 ภาษา</u>โดยเลือกภาษาที่ต้องการแปล กรอกข้อ ข้อความตามภาษานั้น แล้ว บันทึก เช่น หน้าหลัก เลือกแปลไป English ก็กรอก Home เป็นต้น Link : url link สามารถนำไปใช้งานเชื่อมกับข้อความ ภาพได้

ลบ : ลบเมนู

| 1110 115000    |                                                                                                    |   |                         |  |
|----------------|----------------------------------------------------------------------------------------------------|---|-------------------------|--|
| เพิ่มภาษา      | เลือกภาษา                                                                                                    | × | 🖓 คัดสอกจากภาษาเริ่มต้น |  |
|                | เลือกกาษา                                                                                                    |   |                         |  |
| ชื่อ*          | English<br>日本語 (Japanese)<br>中國 (Chinese)                                                                       | + |                         |  |
|                | 한국의 (Korean)<br>franÇais (French)<br>español (Spanish)                                                          | - |                         |  |
|                | Deutsch (German)<br>—<br>—<br>—<br>—<br>—<br>—<br>—<br>—<br>—<br>—<br>—<br>—<br>—<br>—<br>—<br>—<br>—<br>—<br>— | - |                         |  |
| = เมนูด้านข้าง | ພາສາລາວ (Lao)<br>Tiếng Việt (Vietnamese)                                                                        | - |                         |  |
| ≡ ระบบจอง      | မြန်မာဘာသာ (Burmese)<br>ភាសាខ្មែរ (Cambodian)                                                                   |   |                         |  |

### แบนเนอร์หลัก (Main Banner)

1.1 คลิก ไอคอนเฟืองสีส้ม 🏁 ระบบจะแสดงรายการให้เลือกแก้ไข

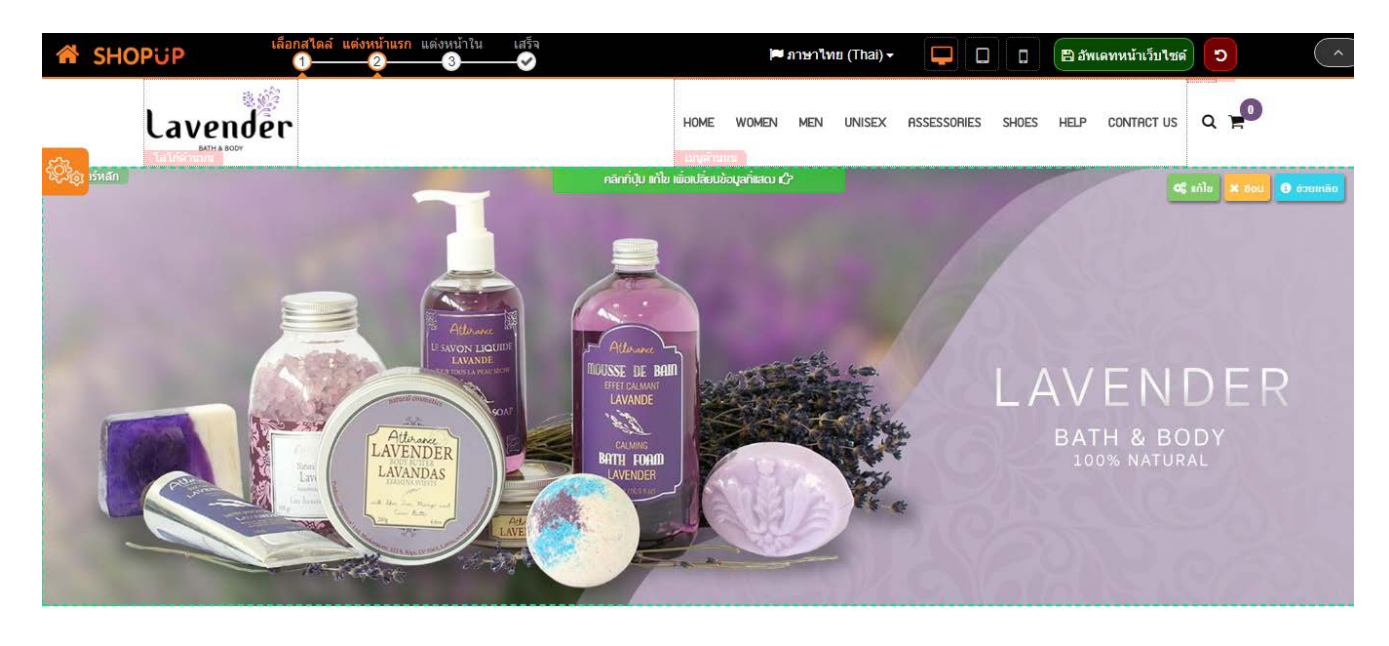

### 1.2 คลิกแก้ไข "แบนเนอร์หลัก" ที่ไอคอนดินสอ หรือคลิกปุ่ม สเมอ ระบบจะพาเข้าหน้า แก้ไขกำหนดค่า แบบเดียวกัน

| ตอนเภอทิด ( 11 มหาตุษา )                                                          | <b>นเนอร์หลัก</b> (ปรีบแต่งครั้งล่าสุด   | สมื่อ : 27 ก.ศ. 2017 12:22)                                       | ** รูปแบบสไลด์ กรุณาอัพโหลดมากกว่า 1 ภาพขึ้นไ |  |  |  |  |
|-----------------------------------------------------------------------------------|------------------------------------------|-------------------------------------------------------------------|-----------------------------------------------|--|--|--|--|
| ศำแนะนำ<br>สดงข้อมูลในหมวดหมู่ (ระบบแ<br>ะบบจะดึงข้อมูลในหมวดหมู่ที่เลือ <i>เ</i> | <u>บนเนอร์)</u><br>เมาแสดงผล ตามการกำหนเ | ลคำ                                                               | 🕇 เพ็มแบนเนอร์ 📊 🧪 จัดการแบนเนอร์             |  |  |  |  |
| <u>มายเหต</u><br>* ขนาดรูปที่แนะนำ 1920 x 640 ¢                                   | ox (กว้าง x สูง)                         |                                                                   |                                               |  |  |  |  |
| <ol> <li>เลือกข้อมูลมาแสดง</li> <li>รมวดหม่</li> </ol>                            | ช่อน / แสดง<br>+ ไปเพิ่มหมวดหม่          | การจัดเรียง                                                       | จำนวนแสดงผล                                   |  |  |  |  |
| เลือกทั้งหมด                                                                      | *                                        | วันที่จากเก่ามาใหม่                                               | 2                                             |  |  |  |  |
|                                                                                   | 11                                       | แบนเนอร์ในหมวดหมู่นี้ ได้ที่ <u>ระบบจัดการแบนเนอร์</u> ได้เลย โดย | บไม่ต้องเลือกข้อมูลส่วนนี้ใหม่                |  |  |  |  |
| เลือกทั้งหมด<br>หมวดหมู่ 1<br>- h∕ad                                              |                                          |                                                                   |                                               |  |  |  |  |

1.3 เลือกหมวดหมู่แบนเนอร์ที่สร้างไว้ การจัดเรียง และ จำนวนแสดงผล ตามลำดับ และ คลิก Save changes

### แบนเนอร์หลัก (Main Banner)

### กรณียังไม่ได้อัพโหลดภาพ ในระบบแบนเนอร์ --เพิ่มแบนเนอร์ ดังนี้

| เลือกข้อมูล / กำหนดค่า                                                                                 | > แบนเนอร์หลัก (ปรีบแต่งครั้งล่าสุข                                          | ลเมื่อ : 27 ก.ศ. 2017 12:22)                      | ** รูปแบบสไลด์ กรุณาอัพโห                           | หลดมากกว่า 1 ภาพร่  |
|----------------------------------------------------------------------------------------------------|------------------------------------------------------------------------------|---------------------------------------------------|-----------------------------------------------------|---------------------|
| # คำแนะนำ<br>เสดงข้อมูลในหมวดหมู่ (*<br>ะบบจะดึงข้อมูลในหมวดหมุ่<br>เมายเหต<br>"ขนาดรูปที่แนะนำ 1920 ) | <u>ะบบแบนเนอร์)</u><br>ที่เลือกมาแสดงผล ตามการกำหน<br>( 640 px (กว้าง x สูง) | ดคำ                                               | + เพิ่มแบนเ                                         | นอร์   🖊 จัดการแบนเ |
| 1. เลือกข้อมูลมาแสดง<br>หมวดหมู่                                                                       | <ol> <li>2. ช่อน / แสดง</li> <li>+ ไปเพิ่มหมวดหมู่</li> </ol>                | การจัดเรียง                                       | จำนวนแสดงผล                                         |                     |
|                                                                                                    | *                                                                            | วันที่จากเก่ามาใหม่                               | ۲ 2 ۲                                               |                     |
| เลือกทั้งหมด<br>เลือกทั้งหมด<br>หมวดหมู่ 1                                                             | <u>191</u>                                                                   | แบนเนอร์ในหมวดหมู่นี้ ได้ที่ <u>ระบบจัดการแบน</u> | <u>นอร์</u> ได้เลย โดยไม่ต้องเลือกข้อมูลส่วนนี้ใหม่ |                     |

ระบบพาไปยัง ระบบแบนเนอร์ เพื่อทำการสร้าง หมวดหมู่แบนเนอร์ก่อน เมื่อเรียบร้อยแล้ว บันทึก ตามภาพ

| SHOPUP              | ≡ | 🎢 แต่งหน้าเว็บไซต์ | 🎾 แต่งหน้าเว็บไซต์ V2          |                         | Ģ     | 🖵 ดูหน้าเว็บ | 🔅 ตั้งค่าเว็บไซต์ | 🍋 тн | 🛉 Suchari Chaiwat 🗸 |
|---------------------|---|--------------------|--------------------------------|-------------------------|-------|--------------|-------------------|------|---------------------|
| ระบบแบนเนอร์        | ~ | 榆 หน้าหลัก > จัดก  | ารแบนเนอร์ 🗼 หมวดหมู่แบเ       | มเนอร์ 👌 เพิ่มหมวดหมู่  |       |              |                   |      |                     |
| 📮 จัดการแบนเนอร์    |   | แบนเนอร์ : เพิ่มหเ | มวดหมู่                        |                         |       |              |                   |      | กลับ ชิช่วยเหลือ    |
| 🖵 หมวดหมู่แบนเนอร์  |   | ≡ ฟอร์มหมวดหมู่    |                                |                         |       |              |                   |      |                     |
| 👌 แต่งรูปออนไลน์    | < |                    | 4<br>9~1 10 6                  | งหมดอนมหมมออ็           |       |              |                   |      |                     |
| 📥 ระบบดาวน์โหลด     | < |                    | ชื่อ <sub>*</sub> สุดหมั่งไห้เ | 1 NYI INPET REPAILS     |       |              |                   |      |                     |
| 🖂 ระบบติคต่อเรา     | < | 3                  | กำอธิบาย วิชัญดัศ              | อธิบาย หรือไม่ระบุก็ได้ |       |              |                   |      |                     |
| 💾 ระบบปฏิทินกิจกรรม | < |                    |                                |                         |       |              |                   |      |                     |
| 🗩 ระบบเว็บบอร์ค     | < |                    |                                |                         |       |              |                   |      | 1.                  |
| 🐸 ระบบสมาซิก        | < |                    | สถาน: มิด                      |                         |       |              |                   |      |                     |
| 🎴 ระบบผู้ดูแล       | < |                    |                                |                         | Buuto |              |                   |      |                     |
| f ระบบเสริม         | < |                    |                                |                         |       |              |                   |      |                     |

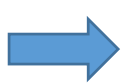

## <mark>(ต่อ)</mark> แบนเนอร์หลัก (Main Banner)

หลังจากสร้างหมวดหมู่เรียบร้อยแล้ว คลิก <mark>จัดการแบนเนอร์</mark> เพื่อ เพิ่มแบนเนอร์ ลงในหมวดหมู่ที่ สร้างไว้ก่อนหน้านี้ เรียบร้อยแล้ว <mark>บันทึก</mark>

| SHOPUP ≡                | 🎢 แต่งหน้าเว็บไซต์        | 🎢 แต่งหน้าเว็บไซต์ V2                 |              |                     | 🖵 ดูหน้าเว็บ     | 🗘 ตั้งค่าเว็บไซต์  | 🎮 тн                     | 🛉 Suchari Chaiwat 🗸         |
|-------------------------|---------------------------|---------------------------------------|--------------|---------------------|------------------|--------------------|--------------------------|-----------------------------|
| 🖾 ระบบแบนเนอร์ 🗸 🗸      | 🗌 หน้าหลัก 🗦 จัด          | การแบนเนอร์                           |              |                     |                  |                    |                          |                             |
| 📮 จิดการแบนเนอร์        | แบนเนอร์ : จัดกา          | รแบนเนอร์                             |              |                     |                  |                    |                          | 🕽 เพิ่มแบนเนอร์ 🕜 ช่วยเหลือ |
| 🖵 หมวดหมู่แบนเนอร์      | 🔳 จัดการแบนเนอ            | ś                                     |              |                     |                  |                    |                          | ~                           |
| 👌 แต่งรูปออนไลน์ 🛛 🔇    | 10 +                      |                                       |              |                     |                  | C                  |                          |                             |
| 🛓 ระบบดาวน์โหลด 🛛 🔇 🔇   | SI SI                     | - x <sub>2</sub>                      | A 800        | oni A               | วันที่ 🔺 จัดเรีย | ม ลู้ อัดการ       |                          |                             |
| 🖂 ระบบติดต่อเรา 🛛 🖌     |                           | WILWIDS 1                             | - Hos        | , ind               | 2017-02-13       |                    | dh ini                   | 31088                       |
| 💾 ระบบปฏิทินทิจกรรม 🛛 🔇 |                           |                                       |              |                     | 22:14:42         | ~ ~ ~ ~            |                          |                             |
| 🗙 ระบบเว็บบอร์ค 🗸       |                           | แบนเนอร์ 2                            |              |                     | 2017-02-13       |                    | 21 P                     | â 31089                     |
| 📸 ระบบสมาชิก 🛛 🔇        | (Mananeter                |                                       |              |                     | 22:14:42         |                    |                          |                             |
| 🚨 ระบบมัคแล 🛛 🗸         | _                         | 01                                    | hear         | ч                   | 2017-0-11        |                    | ~ ~                      | 20/00                       |
| SHOPUP                  | 😑 🏼 🎢 แต่งห               | น้าเว็บไซต์ 🏾 🎢 แค่งหน้าเว็บไซต์ V2   |              |                     | 🖵 өнйт           | แว็บ 🔅 ตั้งค่าเว็บ | ซต์ 🍽 TH-                | - 🛉 Suchari Chaiwat -       |
| ระบบแบนเนอร์            | <ul> <li>М нйт</li> </ul> | หลัก > จัดการแบนเนอร์ > เพิ่มแบนเนอร์ |              |                     |                  |                    |                          |                             |
| 🛄 จัดการแบนเนอร์        |                           | อร์ : เพิ่มแบนเนอร์                   |              |                     |                  |                    |                          | ดอบ ชีวยเหลือ               |
| -                       | =                         | ná meda meň                           |              |                     |                  | ส                  | ากเหมาก                  | ดที่สร้างไว้                |
| 💧 แต่งรูปออนไลน์        | <                         | ใส่แบนเนอร์จาก URL                    |              | a antico un co      | <u>چ</u>         |                    |                          |                             |
| 🛃 ระบบดาวน์โหลด         | <                         | 🛈 ភ្លំ ពីមុខខ                         | č            | 30 <b>MARAA</b> IAO | 12               | ไม่เลื             | อกหมวดหมู่<br>อกหมวดหมู่ | •                           |
| 💟 ระบบติดต่อเรา         | <                         |                                       | ค่ำอธิบา     | าย ดิจลธิบายแ       | เบนเนอร์         | head               | ĥ1                       |                             |
| 💾 ระบบปฏิทินทิจกรรม     | <                         |                                       |              |                     |                  |                    |                          | <i>R</i>                    |
| 🗩 ระบบเว็บบอร์ค         | <                         |                                       | ā            | und wink            | ถ้ามี            | เปิดหน้า           | เพจใหม่                  | ٣                           |
| 🐸 ระบบสมาชิก            | <                         | 003-pig.png (4 kb)                    | งนาคแบนเนอร์ | ś * 128             | <i>px</i> 128    | px                 | เปิด                     |                             |
| 🞴 ຣະບບຜູ້ດູແລ           | <                         |                                       | 4            |                     | มันซึ่ง          |                    |                          |                             |
| <b>f</b> ระบบเสริม      | <                         |                                       | /            |                     | ount -           |                    |                          |                             |
|                         |                           | /                                     |              |                     |                  |                    |                          |                             |

ระบบแสดงขนาดของแบนเนอร์ ไม่สามารถปรับขนาดจากส่วนนี้ได้

หลังจากอัพโหลดภาพเข้าระบบแบนเนอร์แล้ว ก็สามารถกลับไปยังหน้า ปรับแต่งเว็บไซต์ เพื่อเลือกข้อมูลมาแสดง ดังข้อ 1.3 ได้เลย

# เนื้อหาหลัก (Content)

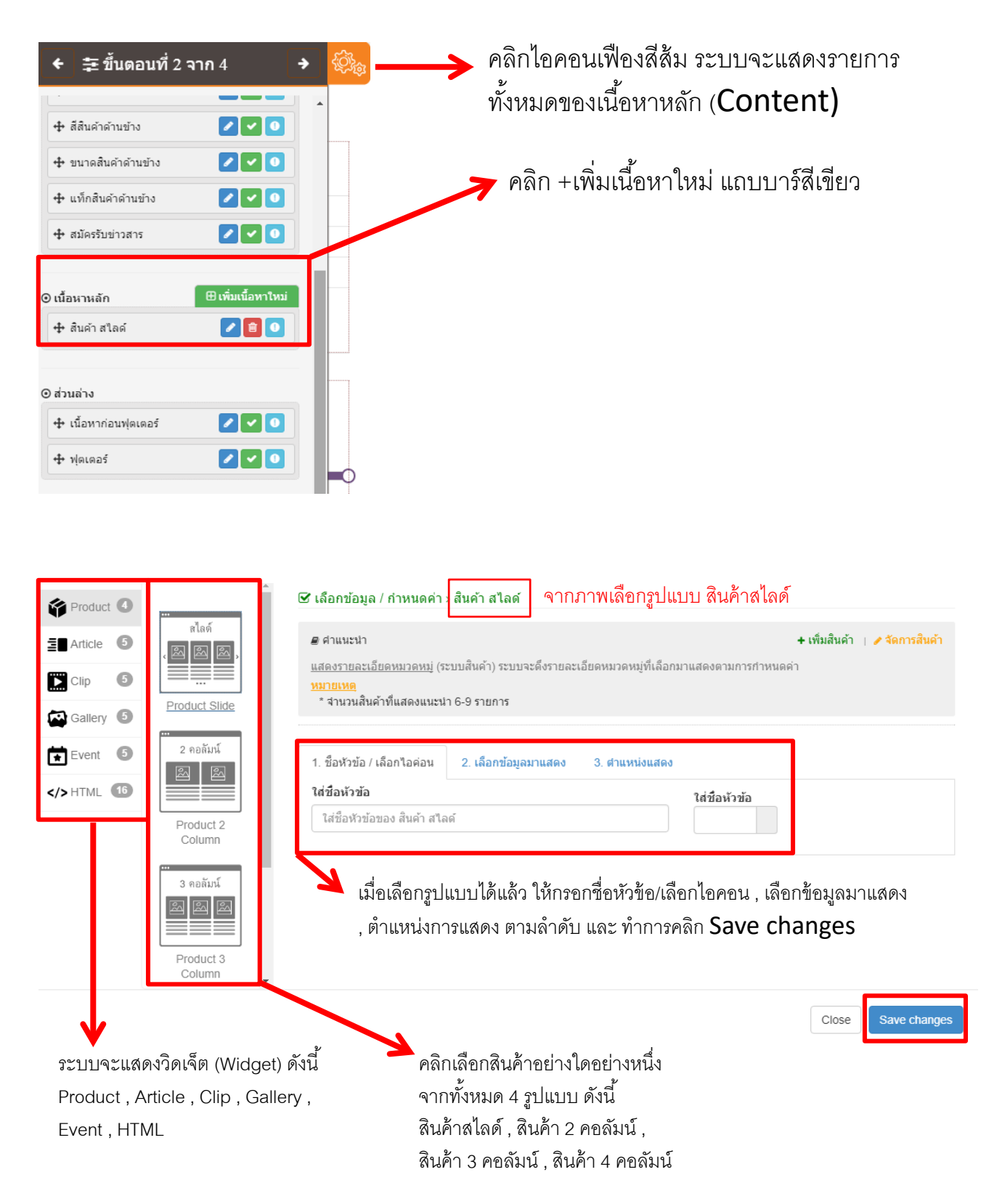

# <mark>(ต่อ)</mark> เนื้อหาหลัก (Content)

| สือกสไตล์ แต่งหน้าแรก<br>1 - 2 - 2 | แต่งหน้าใน เสร็จ<br>                                            | 🍽 ภาษาไท                   | u (Thai) -             | 🖹 อัพเดทหน้าเว็บไซด์  |  |
|------------------------------------|-----------------------------------------------------------------|----------------------------|------------------------|-----------------------|--|
| Lavender                           |                                                                 | HOME ABOUT L<br>เมนูศ้านมน | is ~ products services | PROMOTION NEWS CONTRO |  |
| Innsangiérunne                     | aun alao                                                        |                            |                        | ₩<br>¶<br>¶<br>¶      |  |
| กำหนดข่องราคา                      | โคมไฟ                                                           | โคม)ฟ                      | โคมไฟ                  | โคมไฟ                 |  |
| 0 - 6000 UNN<br>SHOW               | ราคา 425.00 บาท<br><del>าท 500.00 บท</del><br>🝞 เชิ่มเข้าฉะกร้า | ราคา 780.00 บาท            | ราคา 700.00 บาท        | ราคา 400.00 บาท       |  |
|                                    |                                                                 | •                          | •                      |                       |  |

เมื่อสินค้าเปลี่ยนตามที่เลือกข้อมูลมาแสดงแล้ว ให้ทำการคลิกอัพเดทหน้าเว็บไซต์ปุ่มสีเขียว บริเวณด้านบนขวามือ เพียงเท่านี้สินค้าก็จะแสดงที่หน้าเว็บแล้ว

#### หมายเหตุ : วิดเจ็ต (Widget) = Article , Clip , Gallery , Event , HTML จัดการลักษณะเดียวกันกับ Product

| เพิ่มเนื้อหาไหม่                                                    |                                                                                                    | ×                                                                                                    |
|---------------------------------------------------------------------|----------------------------------------------------------------------------------------------------|----------------------------------------------------------------------------------------------------|
| Product  Turnenof  Turnenof  Cup Cup Cup Cup Cup Cup Cup Cup Cup Cu | รัฐ เมือกข้อมูล / ทำหมดต่าว เมืองกขึ้น         Content HTML 1           ต ส่วนเอาไก<br>customica-html | <ul> <li>ด้วอย่างการเพิ่ม HTML</li> <li>คลิกเฟืองสีส้ม และ คลิก +เพิ่มเนื้อหาใหม่ แถบบาร์สีเขียว</li> <li>เลือกวิดเจ็ต (Widget) : HTML และ รูปแบบของ HTML<br/>(ตัวอย่างเลือก HTML 1 Column)</li> <li>เลือกตำแหน่งการแสดงผล และ Save changes</li> </ul> |
|                                                                     |                                                                                                    |                                                                                                    |

#### (ต่อ) ตัวอย่างการเพิ่ม HTML

 - เมื่อกล่อง HTML ปรากฏขึ้นมาแล้ว คลิกบริเวณที่ต้องการแก้ไข ระบบจะแสดง กล่องเครื่องมือ (Text Editor) ขึ้นมา
 - เมื่อใส่ข้อมูลตามที่ต้องการเรียบร้อย แล้ว คลิก Save ที่ไอคอนแผ่นดิสก์ และ คลิกอัพเดทหน้าเว็บไซต์ปุ่มสี เขียว บริเวณด้านบนขวามือ เพียง เท่านี้ HTMLก็จะแสดงที่หน้าเว็บแล้ว

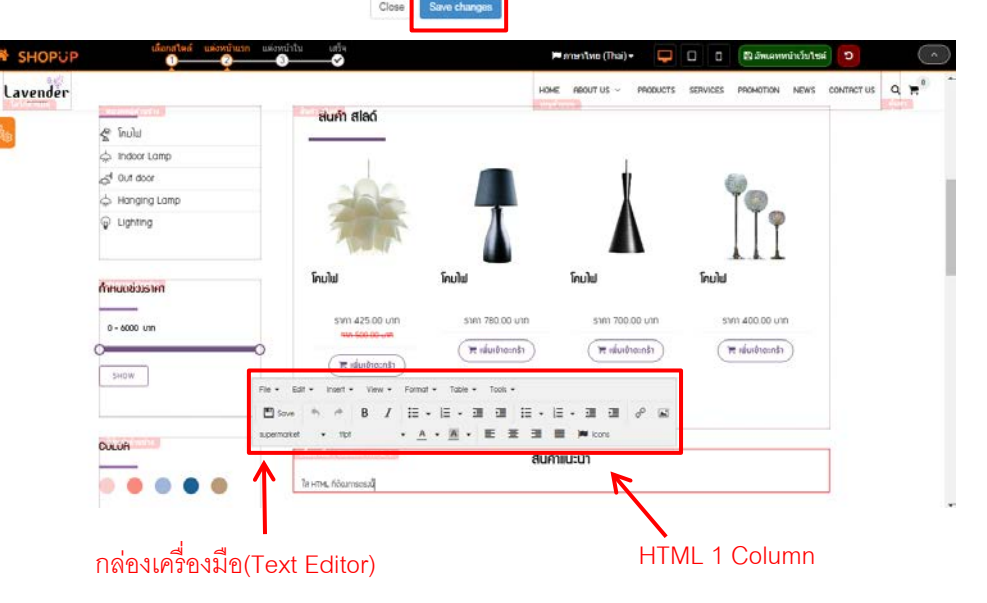

# <mark>(ต่อ)</mark> เนื้อหาหลัก (Content)

| สือกสไตล์         แต่งหน้าแรก         แต่งหน้า           1         2         3 | าใน เสร็จ<br>                                |                   | 🍽 ภาษาไทย (Thai) 🕶 📮                | 🗋 🚺 🖺 อัพเดทหน้าเว็บไซต |          |
|--------------------------------------------------------------------------------|----------------------------------------------|-------------------|-------------------------------------|-------------------------|----------|
| Lavender<br>Latienter                                                          | สนคาสไลด์                                    | H                 | DME ABOUT US ~ PRODUCTS<br>บุร้านมน | SERVICES PROMOTION NEWS |          |
| + ≢ขึ้นดอนที่ 2 จาก 4 → 🍪                                                      | สินค้า สไลด์                                 | -                 | Ţ                                   |                         |          |
| + สีสินคำคำนข้าง                                                               |                                              | 4                 | l l                                 | ₩<br>₩<br>₽             |          |
| 🕂 ขนาดสินค้าด้านข้าง 🖉 🔽 💽                                                     | 7                                            |                   |                                     |                         |          |
| 🕂 แท็กสินด้าด้านข้าง 🗾 🔽 🔽                                                     |                                              |                   |                                     |                         |          |
| 🕂 สมัครรับข่าวสาร                                                              | โคมไฟ                                        | โคมไฟ             | าคมไฟ                               | โคมไฟ                   | ภาพที่ 1 |
| ⊙ เนื้อหาหลัก ⊕ิเพิ่มเนื้อหาไหม่                                               | ราคา 425.00 บาท<br><del>าาก 500.00 บาท</del> | ราคา 780.00 บาท   | ราคา 700.00 บาท                     | ราคา 400.00 บาท         |          |
| 🕂 สินค้า สไลด์ 🖉 🗐 🔍                                                           |                                              | 🗮 ເພັ່ມເຢ້າຕະກຣ້າ | 🗮 ເພັ່ມເข້າຕະກຣ້າ                   | 🗮 ເພັ່ມເข້າຕະກຣ້າ       |          |
| 🕂 เนื้อหาชื่อ : Content HTML 1 🗾 🗃 💽                                           |                                              |                   |                                     |                         |          |
| © ສ່ວນສ່ວນ                                                                     | • •                                          |                   |                                     |                         |          |
| 🕂 เนื้อหาก่อนฟุตเตอร์ 🖉 🔽 💽                                                    | เนื้อหาชื่อ : Content HTML 1                 | āı                | ດ້າມມະນຳ                            |                         |          |
| + Maras                                                                        | ใส่ HTML ที่ต้องการตรงนี้                    | ML 1 Column       | ri iliu-u i                         |                         |          |

#### การจัดเรียงลำดับการแสดงผลของเนื้อหาหลัก (ภาพที่ 1)

- คลิกไอคอนเฟืองสีส้ม ระบบจะแสดงรายการทั้งหมดของเนื้อหาหลัก (Content)

คลิกซ้ายค้างไว้ที่รายการใดรายการหนึ่ง และลากไปยังตำแหน่งที่ต้องการ เช่น ต้องการให้ HTML 1 Column ไปอยู่ลำดับบนสุด
 ให้ทำการคลิกซ้ายค้างไว้และลากขึ้นไปยังบนสุด หากได้ตำแหน่งที่ต้องการแล้ว ให้ปล่อยมือ เพียงเท่านี้ก็สามารถเรียงลำดับได้แล้ว

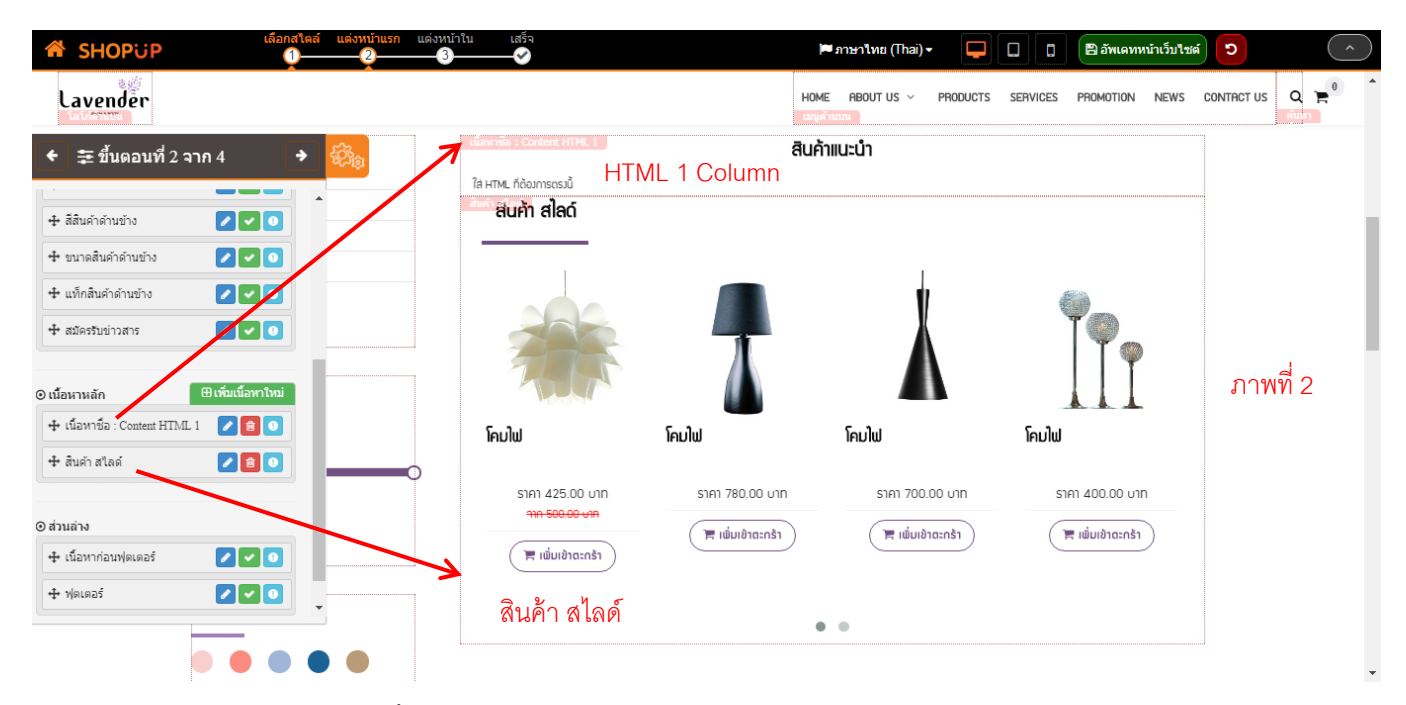

เมื่อจัดเรียงลำดับการแสดงผลของเนื้อหาหลักเรียบร้อยแล้ว คลิกอัพเดทหน้าเว็บไซต์ปุ่มสีเขียว บริเวณด้านบนขวามือ เพียงเท่านี้หน้าเว็บจะแสดงเนื้อหาตามที่จัดเรียงแล้ว (ภาพที่ 2)

### <mark>ตำแหน่ง footer</mark> (ด้านล่าง)

### คลิกบริเวณเนื้อหา จะปรากฏกล่องเครื่องมือ Text Editor ขึ้นมา ตามภาพ

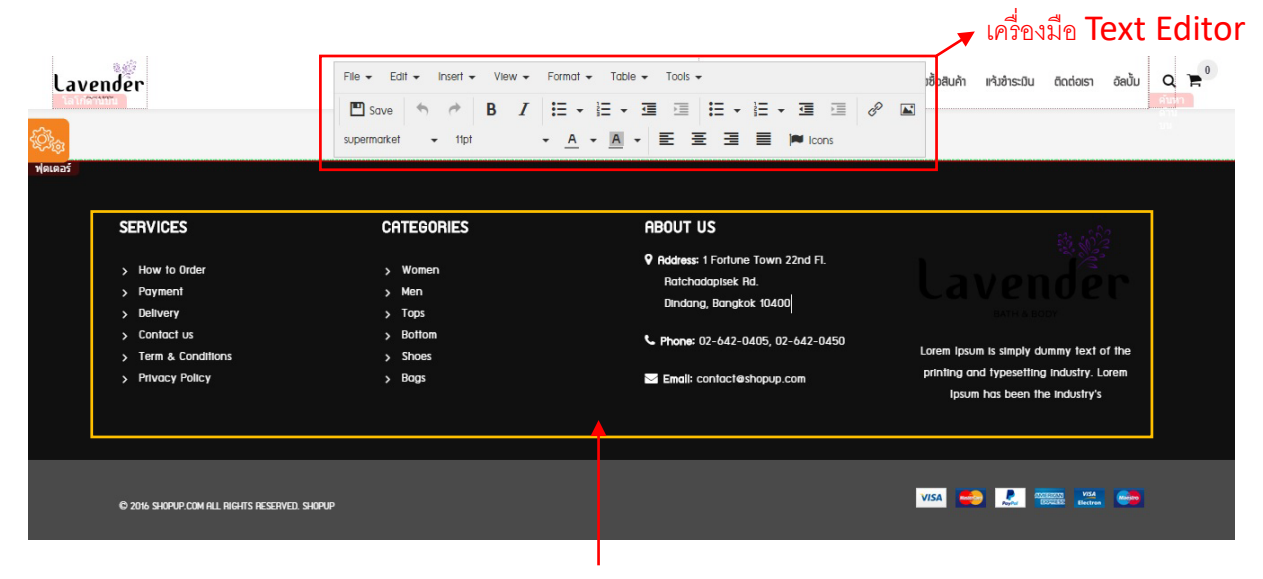

สามารถคลิกตำแหน่งข้อความ ภาพ แก้ไขเนื้อหาใหม่ได้เลย โดยใช้เครื่องมือดังนี้

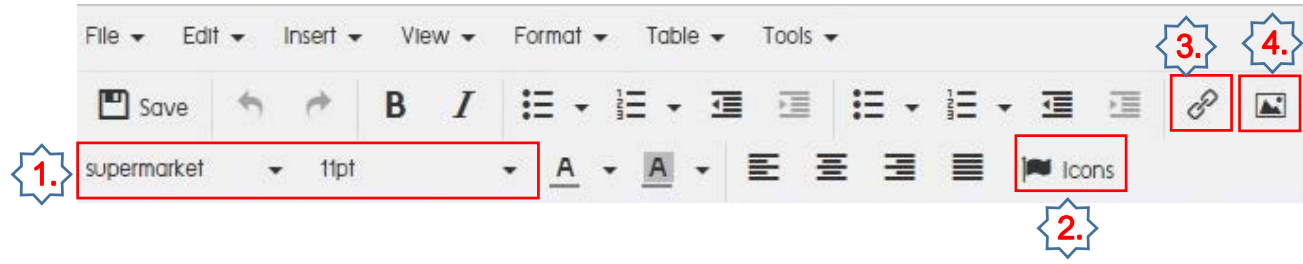

อธิบายเครื่องมือคร่าวๆ ดังนี้

1.เลือกปรับฟ้อนต์ ขนาดตัวอักษรได้ตามระบบ

2.lcons เลือกไอคอนสำหรับวางหน้าข้อความ หลังข้อความ หรือตามต้องการใน

editor

3.รูปโซ่ insert/edit link สำหรับเชื่อมลิ้งค์ ข้อความ ภาพ หรือปุ่ม เพื่อให้ คลิกแล้วไปยังลิ้งค์ที่ต้องการ

4.อัพโหลดภาพ insert/edit image อัพโหลดภาพจากเครื่อง หรือดึงจาก จัดการไฟล์ ตามภาพ

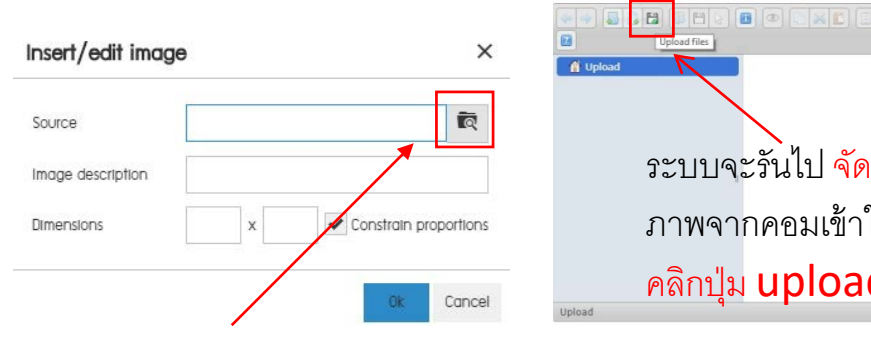

คลิกปุ่มตรงช่อง source ตามภาพ

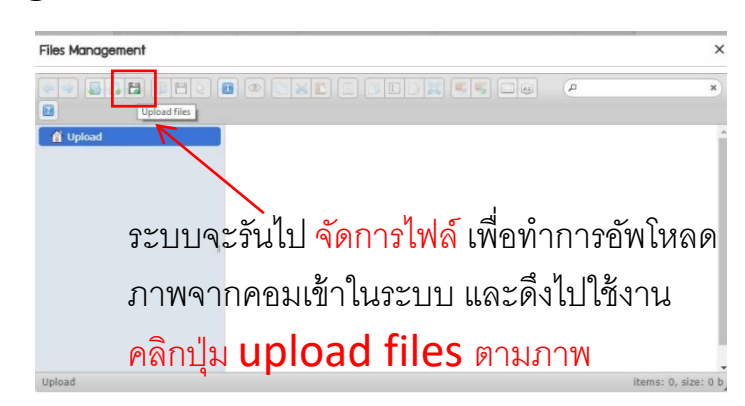

### <mark>ตำแหน่ง footer</mark> (ด้านล่าง)

อธิบายเครื่องมือ Text Editor คร่าวๆ ตามภาพ

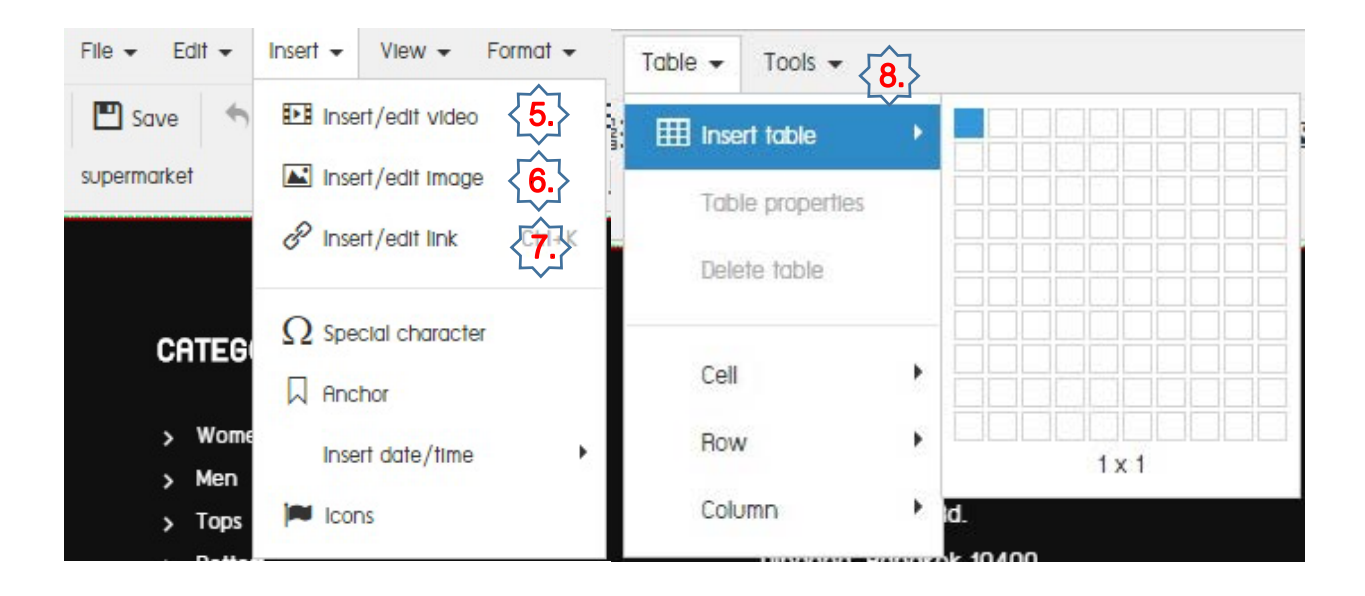

5.อัพโหลดคลิป สามารถนำคลิปจากลิ้งค์ยูทูปมาวาง ในช่อง insert/edit video ได้เลย (\*หากคลิปส่วนตัว แนะนำอัพโหลดขึ้นยูทูปแล้วนำ url link มาใช้งาน\*)

6.อัพโหลดภาพ \*อิงตามข้อ 4. insert/edit image

7.รูปโซ่ insert/edit link สำหรับเชื่อมลิ้งค์ ข้อความ ภาพ หรือปุ่ม เพื่อให้คลิกแล้วไป ยังลิ้งค์ที่ต้องการ \*<mark>อิงตามข้อ 3</mark>.

8.การสร้างตาราง ใช้เครื่องมือ table คลิก insert table เลือกข้อมูลตาราง

--แนวนอน เรียกว่า คอลัมน์

--แนวตั้ง เรียกว่า แถว

\*เลือก insert คอลัมน์ กับแถวได้ตามต้องการ ตามภาพ

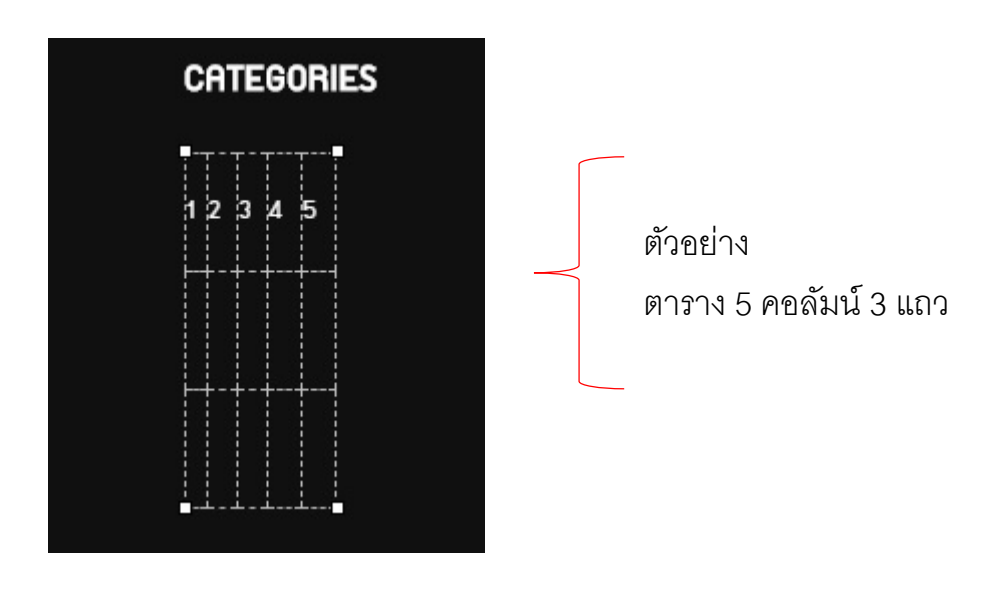